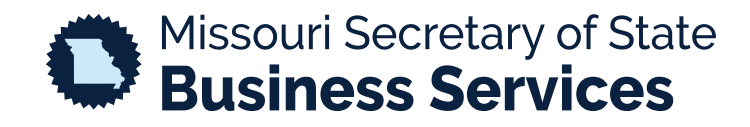

## ORDERING A CERTIFICATE OF GOOD STANDING

A STEP-BY-STEP GUIDE TO USING THE SECRETARY OF STATE'S ONLINE BUSINESS FILING SYSTEM (RegSys)

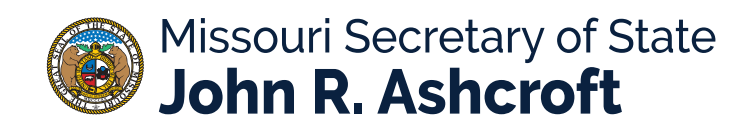

Search at the top of the screen for the entity name or charter number. Click on your entity.

| ≡                             |                                                                                                    | <b>Q</b> Search by Entity Name or Charter Number                                                                                                    | <b>A</b>              | <b>@-</b> |
|-------------------------------|----------------------------------------------------------------------------------------------------|----------------------------------------------------------------------------------------------------|-----------------------|-----------|
| (?)<br>Dashboard              | Hi John, what would you like to do next?                                                                                                    | Update a Company                                                                                                    | Submissions by Status |           |
| Search - C<br>Verify Cert     | Registering a Company<br>There are many different types of companies that can be incorporated. Please,<br>click the button below to see the list of company incorporation forms. | Search for a company                                                                                                    |                       |           |
| New Filing<br>Q<br>UCC Search | Create new Company                                                                                                    | Other Companies Information Available<br>You have access to other companies data, after selecting an entity you will be able<br>to see the full profile, related parties and purchase documents. |                       |           |

Click the "Copies/Certificates" tab at the top. Select "Order" for "Certificate of Good Standing" to view delivery options.

| (7)<br>Dashboard<br>Q<br>Search - C | Wheek's Appliance Sales and Service, B.C. |                                                                                                |
|-------------------------------------|-------------------------------------------|------------------------------------------------------------------------------------------------|
| Verify Cert<br>E                    | Filings (2) Copies/Certificates (8)       | Type to filter                                                                                 |
| UCC Search                          | Certificate of Good Standing              | S10.00 Entity Name<br>Order<br>Type                                                            |
| Service of<br>My Filings            | Abstract of Business Record               | \$10.00     Umited Liability Company - Domestic       Order     Status       Active     Active |
| Messages<br>Orders                  | Certified Abstract of Business Record     | \$15.00<br>Order<br>Due Date                                                                   |
| Payments                            | Filings                                   | S10.00<br>Order Reg. Address                                                                   |
| (?)<br>Help                         | Filings and Registration Reports          | \$10.00<br>Order                                                                               |

Choose the delivery option of email or fax and then click "Add to Cart".

|                              | Type to filter                       |
|------------------------------|--------------------------------------|
| Certificate of Good Standing | \$10.00<br>Order                     |
| Delivery  Email Fax          | Total: <b>\$10.00</b><br>Add to Cart |

Click on your cart in the top right, then click "Checkout".

|                                                                 | 📜 1 Item(s): Total: \$10.00 | Ļ                |         |
|-----------------------------------------------------------------|-----------------------------|------------------|---------|
| Shopping Cart                                                   |                             |                  | ×       |
|                                                                 |                             | Total: \$        | \$10.00 |
| <b>Certificate of Good Standing</b><br>Type: Electronic - Email | Copies<br>1                 | Total<br>\$10.00 | 団       |
|                                                                 |                             | Chee             | kout    |

Click "Continue".

| O                                                       |             |                  |               | 0           |
|---------------------------------------------------------|-------------|------------------|---------------|-------------|
| Shopping Cart                                           |             |                  | Delive        | ery Details |
|                                                         |             | Т                | otal: \$10.00 |             |
| Certificate of Good Standing<br>Type: Beerronic - Email | Copies<br>1 | Total<br>\$10.00 | (III)         |             |
|                                                         |             |                  |               |             |

Click "Confirm and Continue", then make your payment selection and proceed to MagicPay to process your payment.

|                               | Shopping Cart            |                                            | Delivery Details |
|-------------------------------|--------------------------|--------------------------------------------|------------------|
|                               |                          |                                            |                  |
| l would like to pay by        | Credit Card              | Electronic Check                           |                  |
| You will be redirected to our | r payment provider Magio | Pay for payment. Please do not close the w | rindow or        |
| Proceed to MagicPay C         | redit Card Payment       |                                            |                  |
|                               |                          |                                            |                  |

Fill out payment information and select "Next Step: Review Payment".

|                     | 📜 Payment Information |   | 📜 Shopping Cart                | ¢                 |
|---------------------|-----------------------|---|--------------------------------|-------------------|
| ease select your Pa | yment Method          |   | Online BSD                     | \$10.00           |
| Credit Card         |                       |   | Subtotal<br>Projected Card Fee | \$10.00<br>\$1.25 |
| Name on Card        |                       |   | Projected eCheck Fee           | \$0.50            |
| Card Number         |                       |   | × Cancel Tr                    | ransaction        |
| Expiration Month    | 07                    | ~ |                                |                   |
| Expiration Year     | 2020                  | ~ |                                |                   |
| Security Code       |                       | 0 |                                |                   |
| Card Postal Code    |                       |   |                                |                   |
| Amount Due          | \$ 10.00              |   |                                |                   |
| Payment             | \$ 10 . 00            |   |                                |                   |
|                     |                       |   |                                |                   |

After reviewing the payment, you'll confirm the transaction and be taken to the order summary where you can download a receipt.

| 📀 Items Complete                                               |             |                  |           | Payment Received. Thank you! |
|----------------------------------------------------------------|-------------|------------------|-----------|------------------------------|
| Certificate of Good Standing<br>Type: Electronic - Online Only | Copies<br>1 | Total<br>\$10.00 | Submitted | Transaction Number           |
|                                                                |             |                  |           | Amount Paid<br>\$10.00       |
|                                                                |             |                  |           | 🛃 Download Receipt           |

If you selected to have your certificate available online, you will go into the "Orders" option on the left side menu.

At the top of the list should be your report. Click the download arrow and print your Certificate of Good Standing.

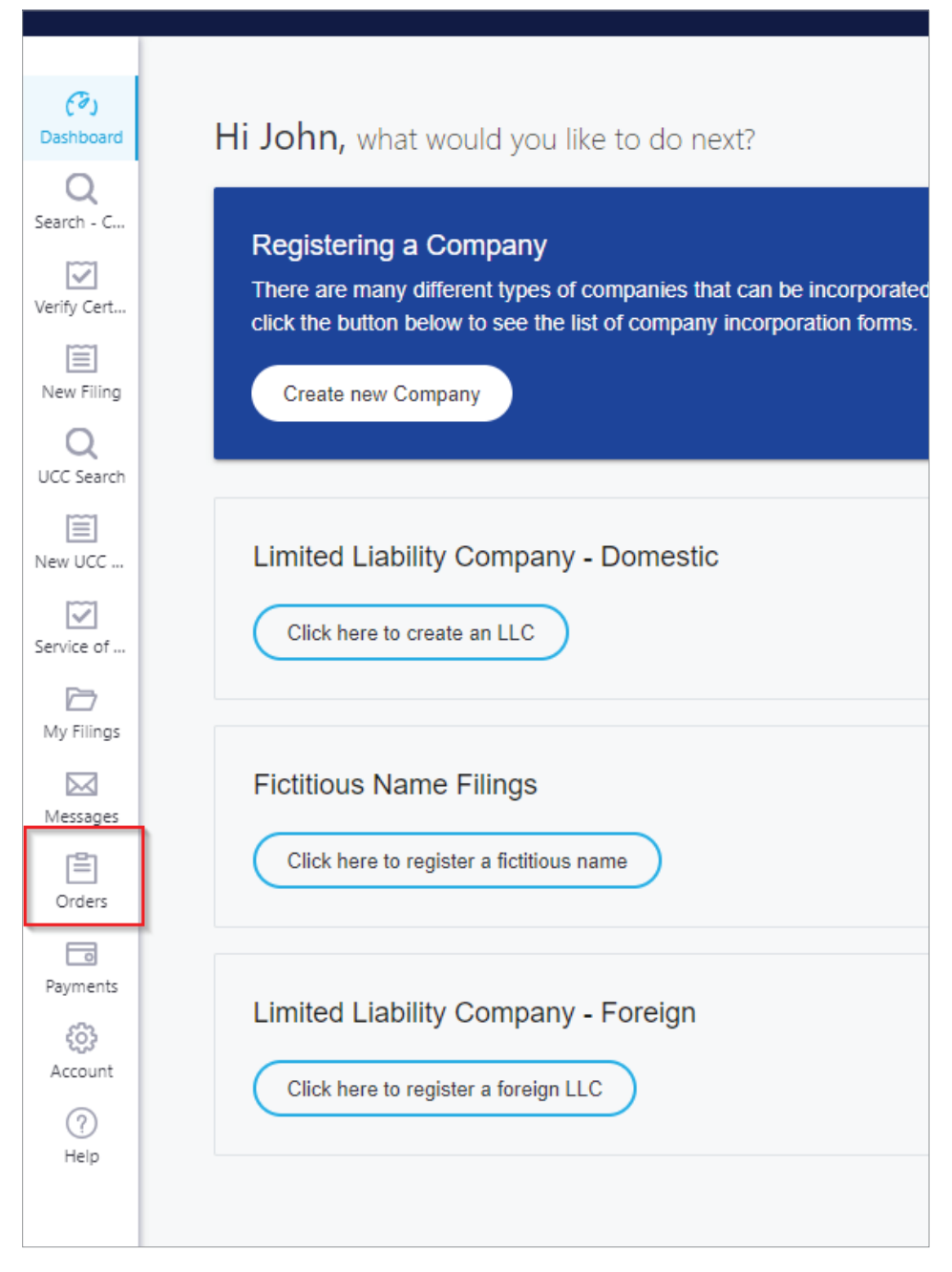